## Памятка па падключэнні паслугі «Эфірнае тэлебачанне» (для самастойнага падключэння Абанентам)

Перад пачаткам работы неабходна:

1. Падключыць антэну, тэлевізійную прыстаўку (STB), тэлевізар згодна з прапанаванай схемай (на схеме паказана, як падключыць два камплекты абсталявання да адной антэны):

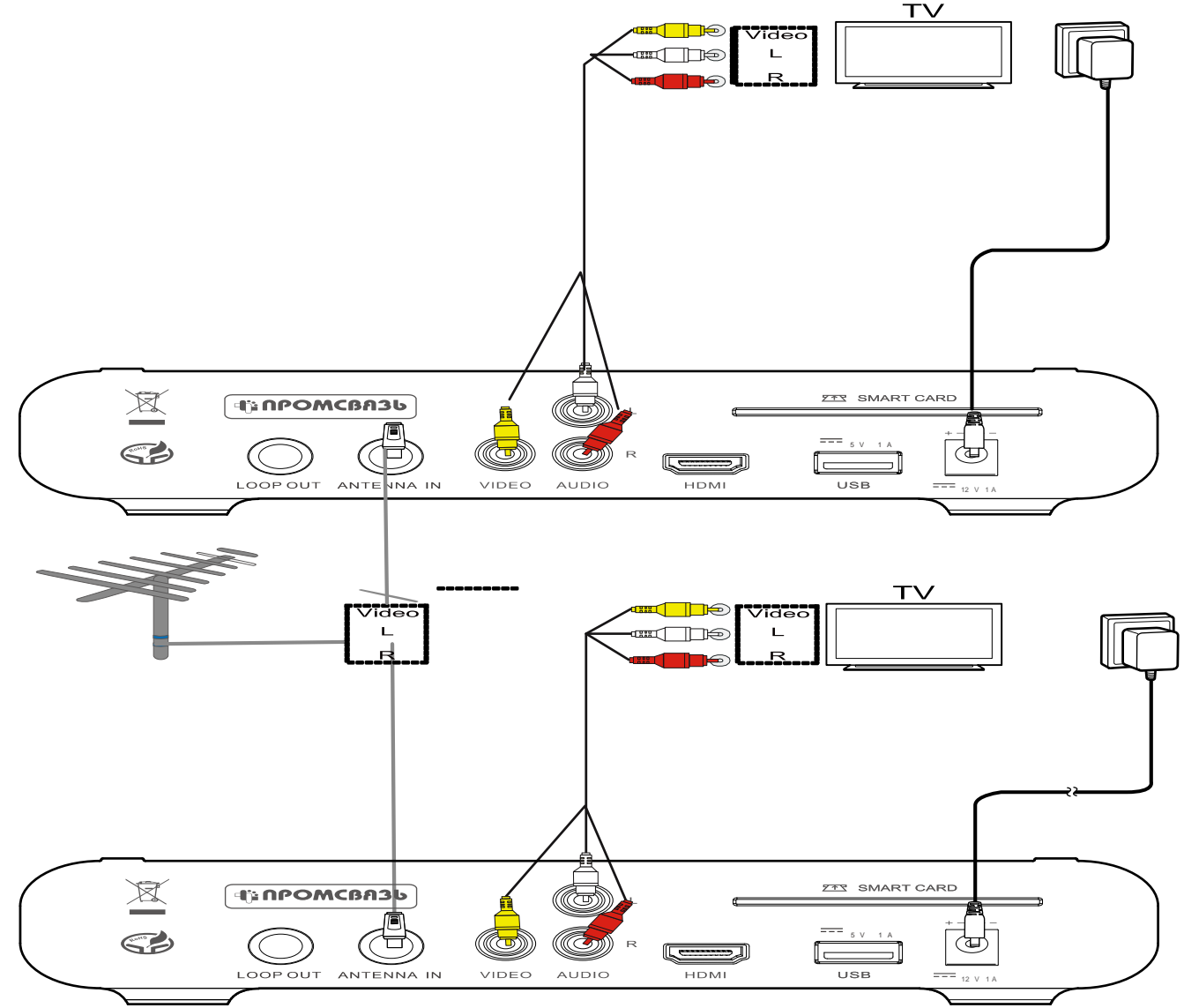

- Крок №1 Выкарыстоўвайце кааксіяльны кабель для падключэння прыёмнай антэны да раздыму ANTENNA IN прыстаўкі.
- Крок №2 Злучыце жоўты, белы, чырвоны раздымы АВ-кабеля адпаведна з раздымамі CVBS, AUDIO L and R на прыстаўцы.
- Крок №3 Злучыце жоўты, белы, чырвоны раздымы АВ-кабеля з другога боку адпаведна з раздымамі відэа і аўдыё на Вашым тэлевізары.
- Крок №4 Выкарыстоўвайце раздым прыстаўкі DC IN для падключэння сеткавага адаптара да рабочай сеткавай разеткі, сеткавага фільтра.

Дадаткова: Вы можаце самастойна набыць HDMI кабель і падключыць прыстаўку да тэлевізара па HDMI кабелі.

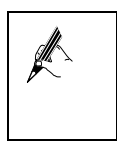

Калі тэлевізар не мае порт CVBS, выкарыстоўвайце адаптар RCA-SCART, які ўваходзіць у камплект.

- 2. Уставіць карту ўмоўнага доступу ў тэлепрыстаўку (STB);
- 3. Уключыць сілкаванне тэлевізара, антэны і тэлевізійнай прыстаўкі (STB);
- 4. Пераключыць тэлевізар у рэжым AV і выбраць патрэбны ўваход аўдыё- і відэасігналаў, да якога падключана STB;

- 5. Ажыццявіць настройку прыёмніка на лічбавы перадатчык, які вяшчае лічбавы пакет камерцыйнага эфірнага тэлебачання наступным чынам:
  - 5.1. Увайсці ў галоўнае меню з дапамогай навігацыйных кнопак, выбраць значок Настройкі 🌌
  - 5.2. Націснуць клавішу ОК на пульце дыстанцыйнага кіравання.
  - **5.3.** Выбраць укладку «Устаноўка» у левай частцы старонкі.
  - 5.4. Выбраць пошук тэлевізійных каналаў уручную або праз аўтаматычны пошук пры дапамозе

навігацыйных кнопак (уверх/уніз) укладкі «Сканіраванне каналаў» (ручны пошук) або «Аўтасканіраванне» (аўтаматычны пошук). Пасля выбару ўкладкі націснуць ОК для далейшых дзеянняў. Гл. Малюнак 1.

Прыёмнік павінен прасканіраваць увесь дыяпазон, настроіцца на тэлевізійныя каналы і стварыць спіс тэлевізійных каналаў. Пракантраляваць спіс тэлевізійных каналаў магчыма, націснуўшы на ўкладку «Тэлебачанне» на галоўнай старонцы інтэрактыўнага меню.

6. Перайсці ў пункт меню «Тэлебачанне», выбраць любы камерцыйны канал (са значком \$). Пачакаць **30 хвілін**.

Актывацыя прыстаўкі адбудзецца на працягу 30 хвілін пры выкананні наступных умоў:

- наяўнасці грашовых сродкаў на рахунку;
- уключанай і наладжанай на прыём камерцыйнага пакета праграм прыстаўкі.

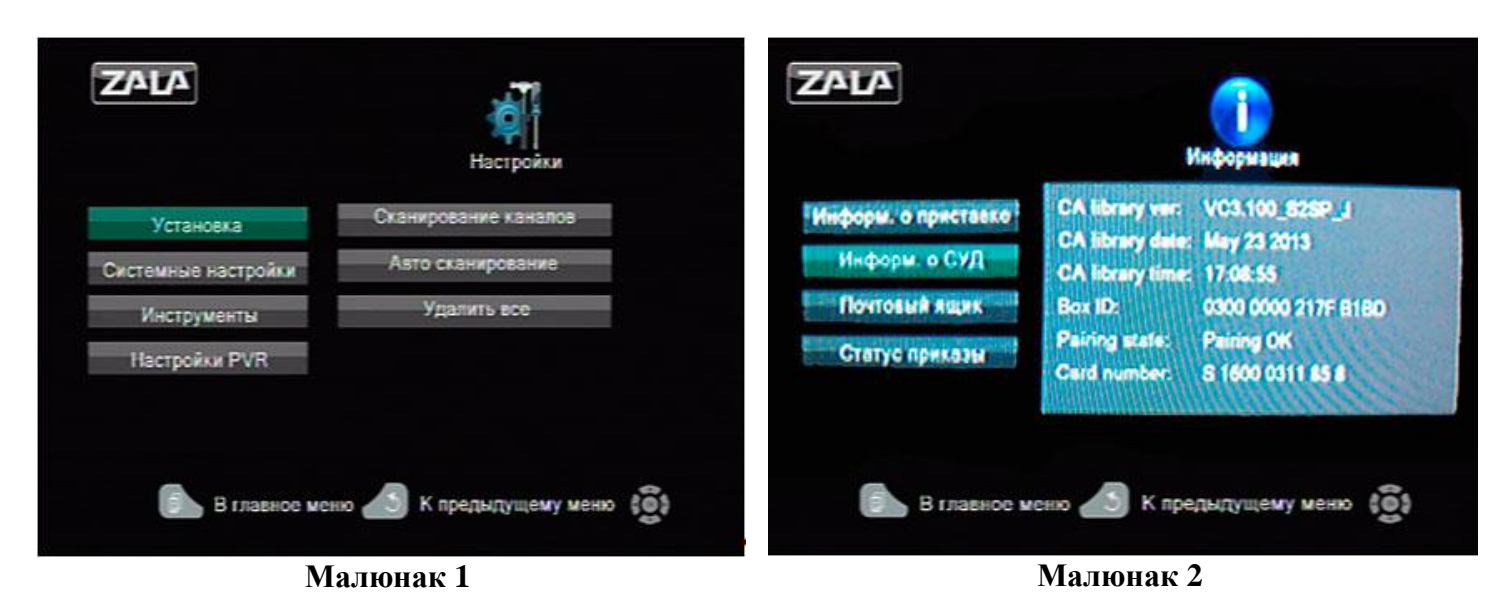

Увага: Падключэнне і настройка абсталявання павінны быць праведзены на працягу 48 гадзін з даты актывацыі, названай у Бланку заказу. У тым выпадку, калі Вы па якіх-небудзь прычынах не паспелі падключыць і наладзіць абсталяванне ва ўстаноўлены тэрмін, просьба звярнуцца ў службу 123.

Праверка факта актывацыі STB ажыццяўляецца наступным чынам. Выберыце ўкладку «Інфармацыя» на галоўнай старонцы інтэрактыўнага меню. Выберыце ўкладку інфармацыя пра «СУД». На экране тэлевізійнага прыёмніка ў радку «Pairing state» павінна высвеціцца наступная інфармацыя «Pairing OK». Гэты запіс сведчыць аб тым, што прывязка карты ўмоўнага доступу да прыстаўкі прайшла паспяхова і прыстаўка гатова да раскадзіравання тэлевізійнага сігналу. Гл. Малюнак 2.

У выпадку, калі на экране тэлевізійнага прыёмніка ў радку «Pairing state» высвецілася інфармацыя «Pairing bade», то прывязка карты ўмоўнага доступу да прыстаўкі не адбылася і прыстаўка не гатова да раскадзіравання тэлевізійнага сігналу. У гэтым выпадку звярніцеся ў службу тэхнічнай падтрымкі 123.